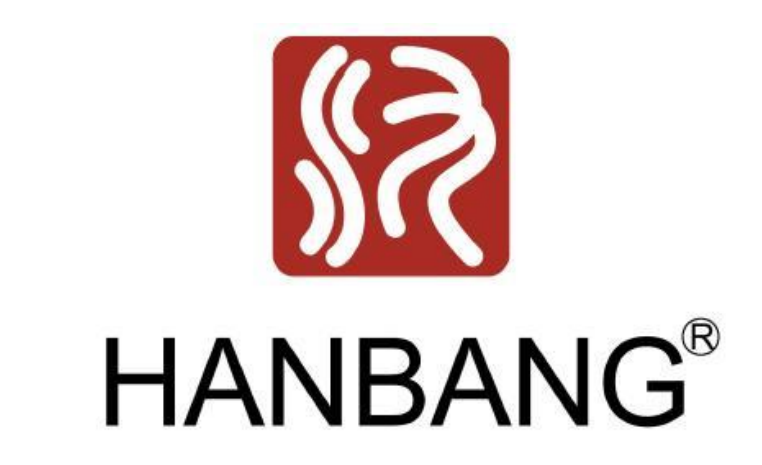

## **Configurare DVR HANBANG**

1. Pentru initierea configurarii, DVR-ul trebuie conectat in primul rand la internet, in portul nr. 1 al routerului (in locatie trebuie sa existe un singur router, pentru a evita confictele de IP). 2. Dupa conectarea la internet, intrati in meniul DVR-ului. Din sectiunea "Retea" bifati casuta DHCP pentru a obtine un IP. Dupa ce obtineti IP-ul, dati Salvare. Apoi, debifati butonul "DHCP" si salvati din nou (casuta DHCP trebuie sa ramana debifata).

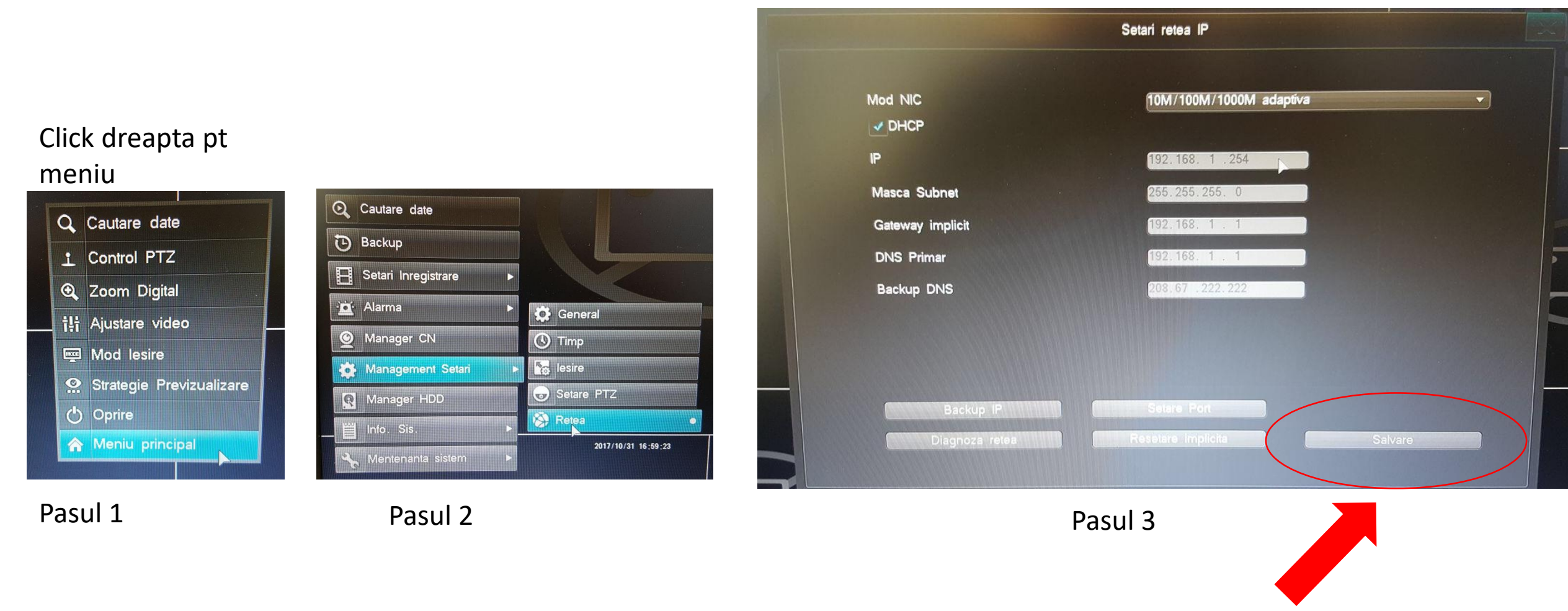

**Buton Salvare** 

### 3. Apoi, din sectiunea Setari -> Retea, schimbati porturile Media si HTTP (ex: Media: 8321 / HTTP: 1238).

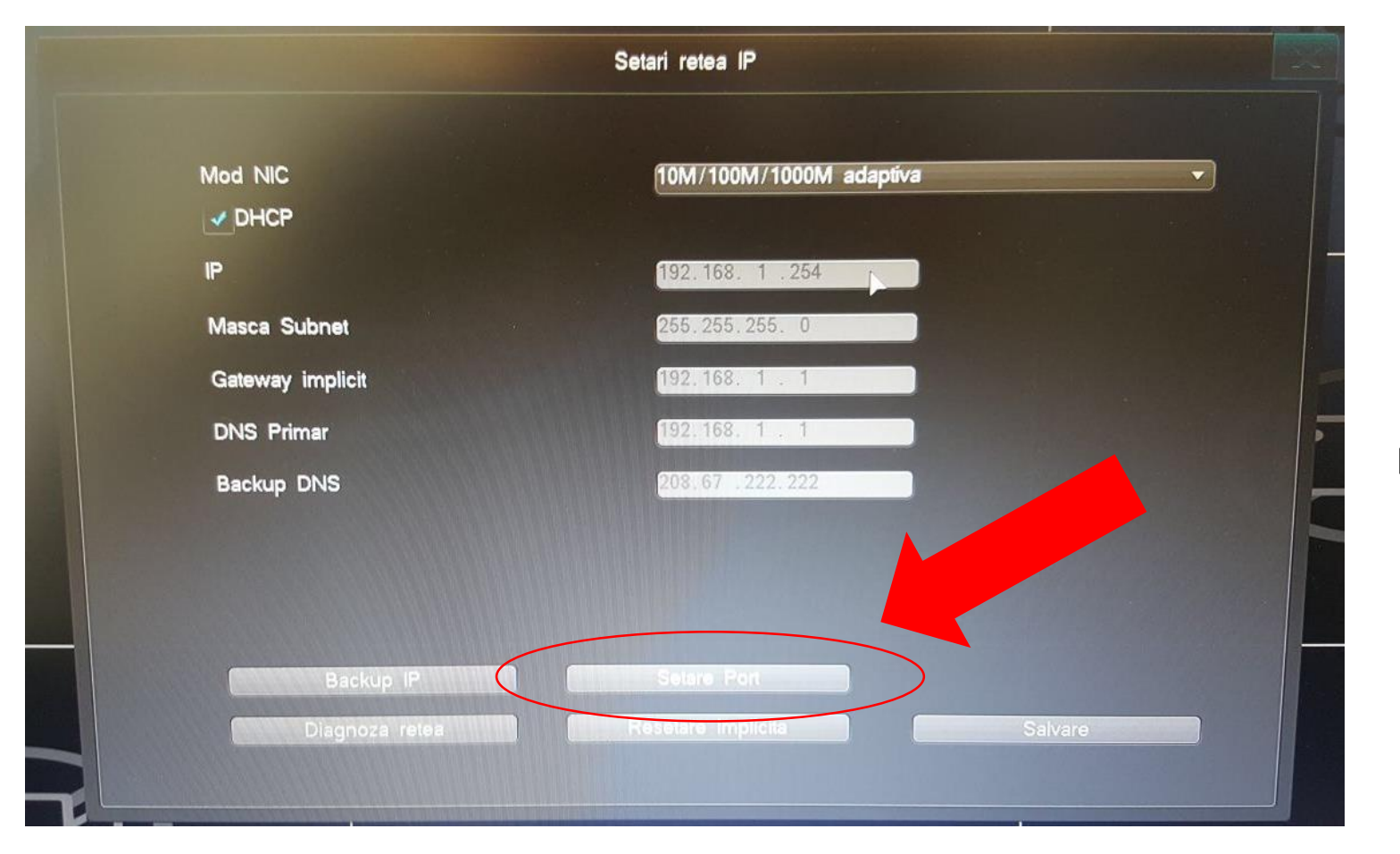

#### Buton Setare port

# 4. Din meniul DVR-ului, in sectiunea Retea trebuie activat serviciul DDNS

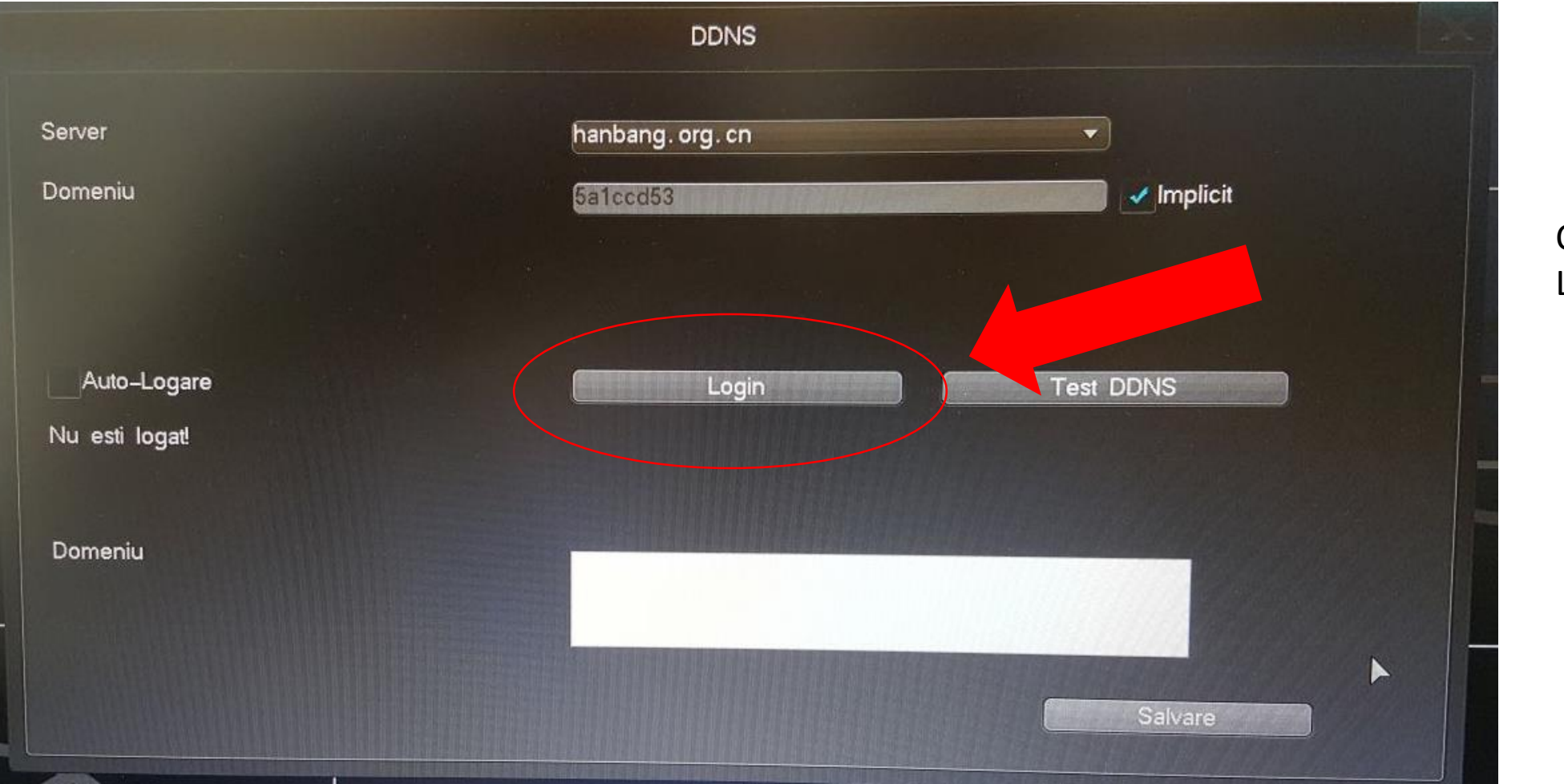

Click pe Login

5. Urmatorul pas presupune conectarea directa la interfata routerului cu ajutorul unui calculator/laptop (ex: 192.168.0.1). Intrati in sectiunea DMZ, unde trebuie trecut IP-ul DVR-ului (IPV4 – DVR: Setari -> Retea). Dupa ce introduceti IP-ul, activati DMZ-ul si apasati butonul Salvare.

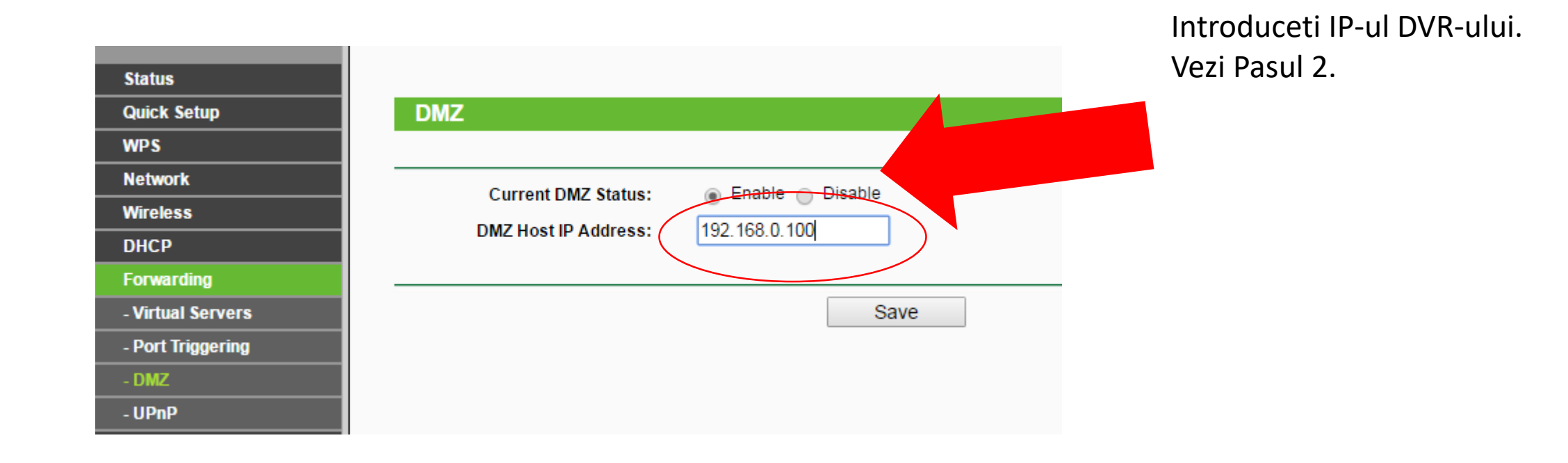

6. Pentru a vizualiza imaginile de la sistemul de supraveghere din alta locatie, intrati din nou in meniul DVR-ului la DDNS, unde veti gasi un cod (xxxxx.hanbang.org.cn). Acesta trebuie copiat in bara de cautare a browserului Internet Explorer (<u>http://xxxxx.hanbang.org.cn</u>:1238).

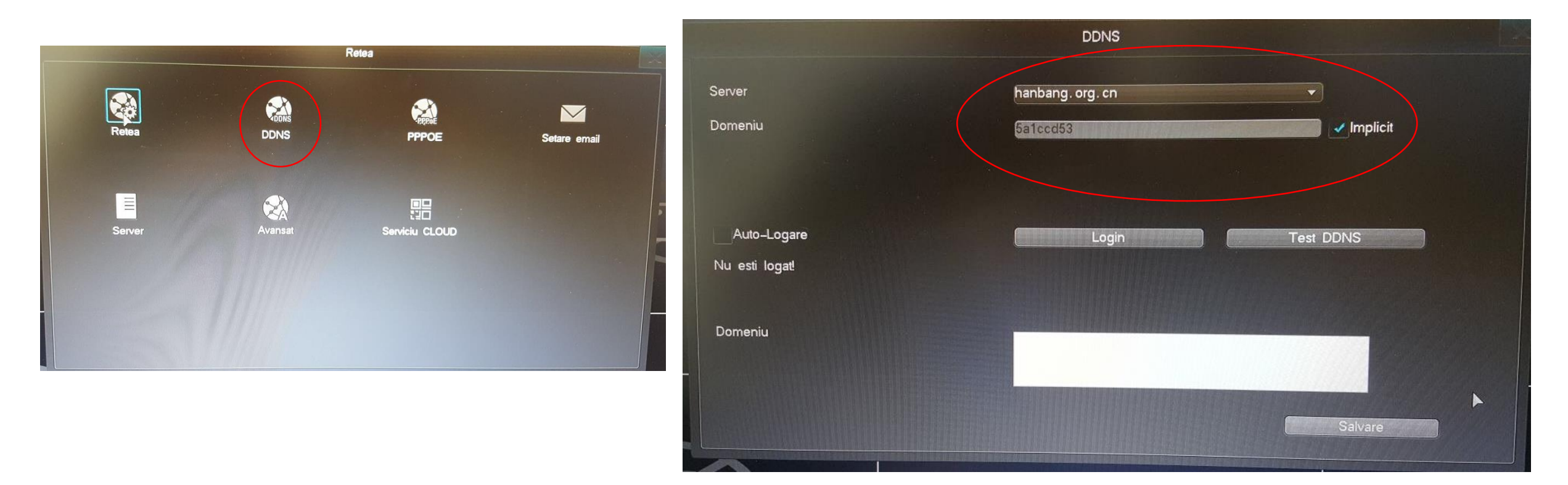

7. Pentru vizualizarea camerelor atunci cand va aflati in aceeasi locatie cu DVR-ul, introduceti IP-ul DVR-ului in bara de cautarare a browserului dvs. de internet, urmat de ":portHTTP" (ex: 192.168.1.254:1238)

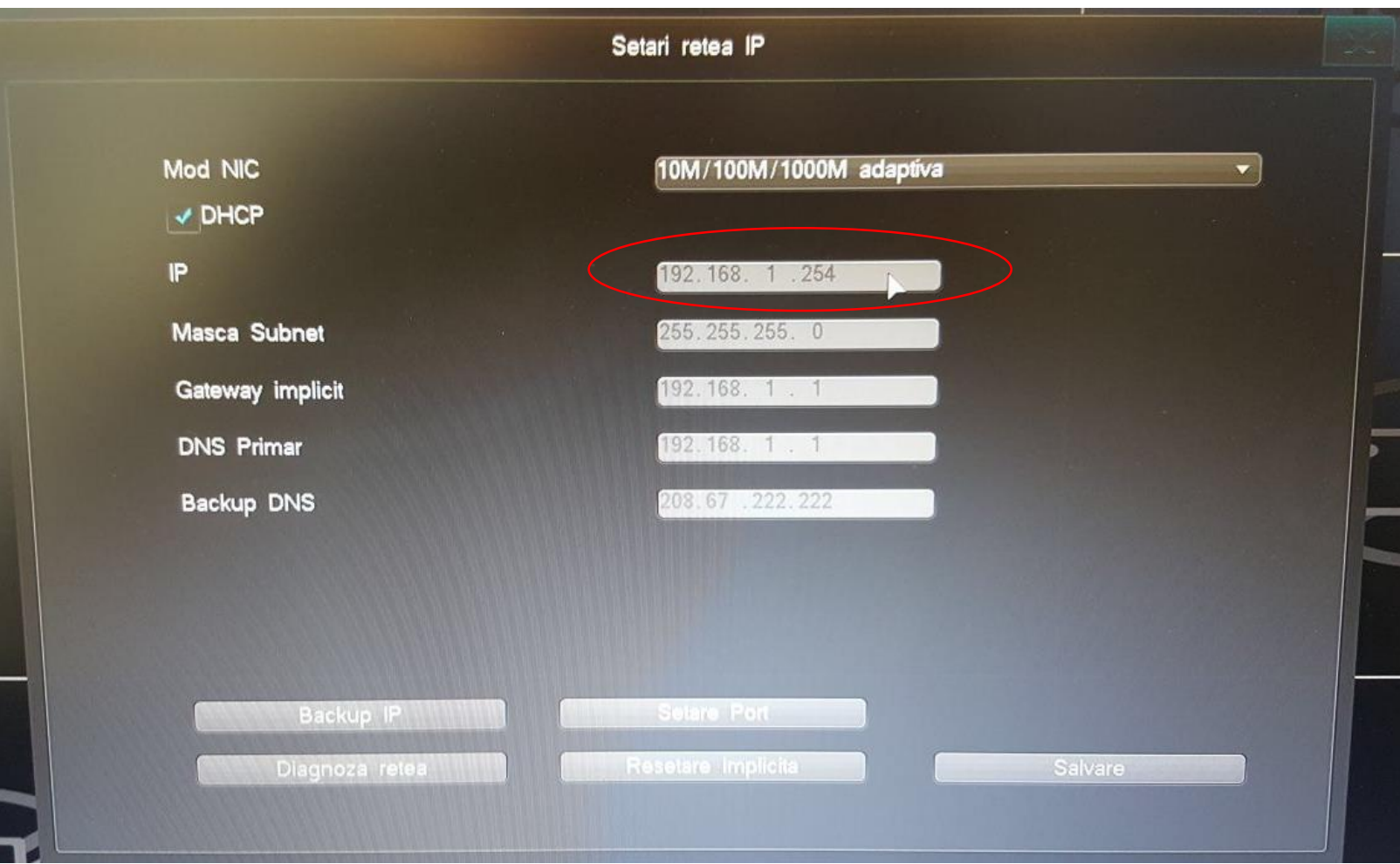

Copyright ATU TECH SRL

8. Pentru a putea vizualiza imaginile de pe telefonul mobil, descarcati aplicatia IVVIEW PRO din magazinul Google Play (Android) si App Store (iOS)

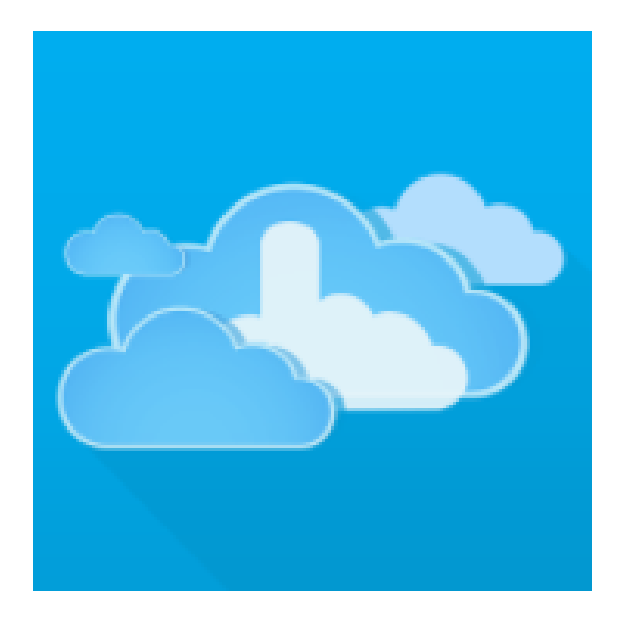

## Ivview Pro

—点通 Playere și aplicații de editare video

### 3 PEGI 3

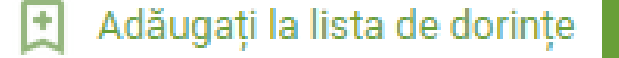

Instalați

40 1

9. Dupa instalarea aplicatiei, urmati pasii de mai jos:

a. Apasati pe butonul Quick Look (nu trebuie sa compeltati campurile Phone no/ Email / Account si Password

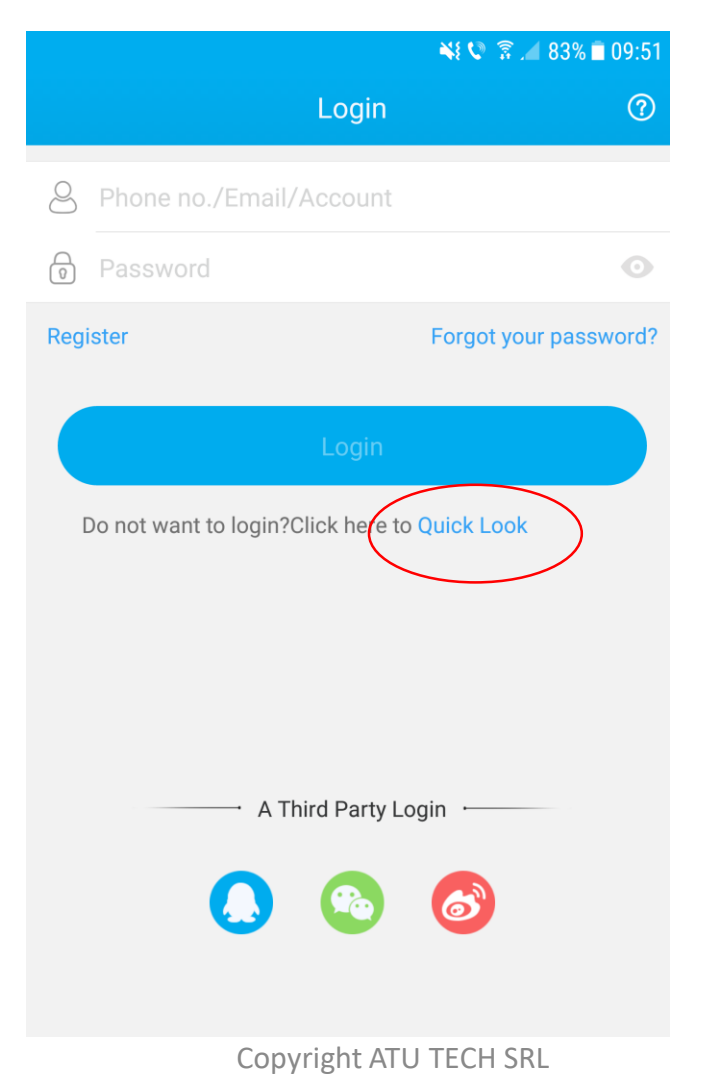

b. Apasati butonul Add device.

c. La sectiunea S/N se va complete numarul serial al DVR-ului pe care il gasiti in Setari -> DDNS -> Domeniu

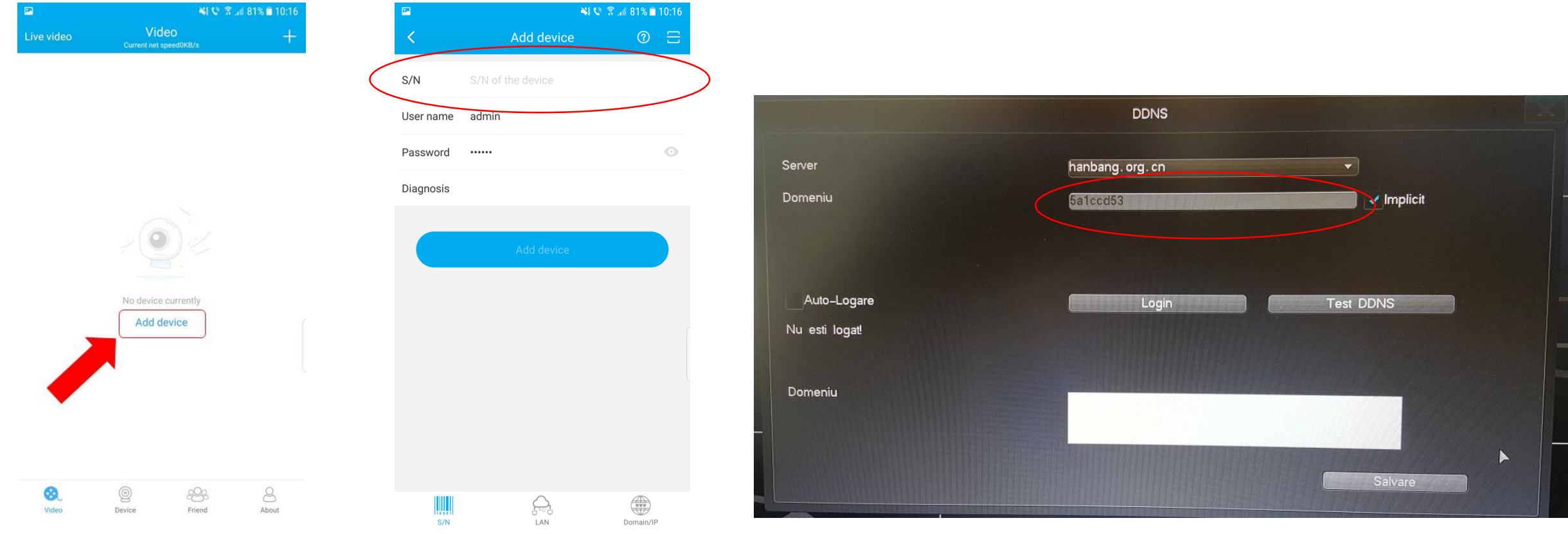

d. Introduceti username-ul si parola DVR-ului, iar pentru a finaliza operatiunea, apasati butonul "Add device". Puteti incepe sa vizualizati imaginile direct pe mobil!

| <b>P</b>  | NE 🔍 🕈            | 💐 🔍 🗊 📶 81% 🗎 10:16 |  |
|-----------|-------------------|---------------------|--|
| <         | Add device        | ⑦ ⊟                 |  |
| S/N       | S/N of the device |                     |  |
| User name | admin             |                     |  |
| Password  | •••••             | $\odot$             |  |
| Diagnosis |                   |                     |  |
|           |                   |                     |  |
|           | Add device        |                     |  |
|           |                   |                     |  |
|           |                   |                     |  |
|           |                   |                     |  |
|           |                   |                     |  |
|           |                   |                     |  |
|           |                   |                     |  |
| S/N       |                   | Domain/IP           |  |
|           | Copyright ATU T   | ECH SRL             |  |